## 既定のWebブラウザをIEからEdge(又はChrome)に変更する方法【Windows10】 ★既定のWebブラウザを変更すると、全てのサイトへのアクセスが既定でMicrosoft Edge(又はGoogle Chrome)が使用されます。

①スタートメニューの隣にある「検索するには、ここに入力します」に「既定のアプリ」を入力し、表示されるアイコンをクリックする。

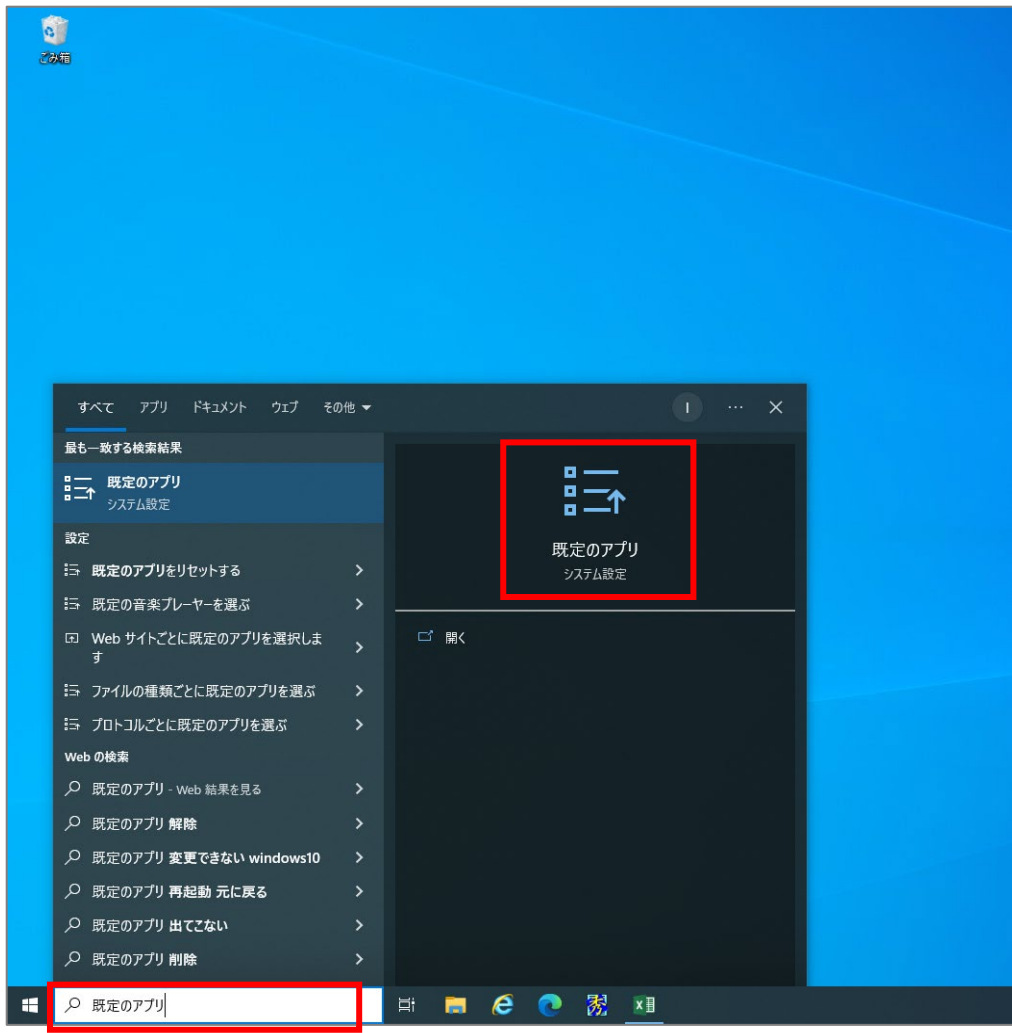

## ②設定画面が開き「既定のアプリ」が表示されます。

「既定のアプリの選択」の「Webブラウザー」に設定されている「Internet Explorer」をクリックする。

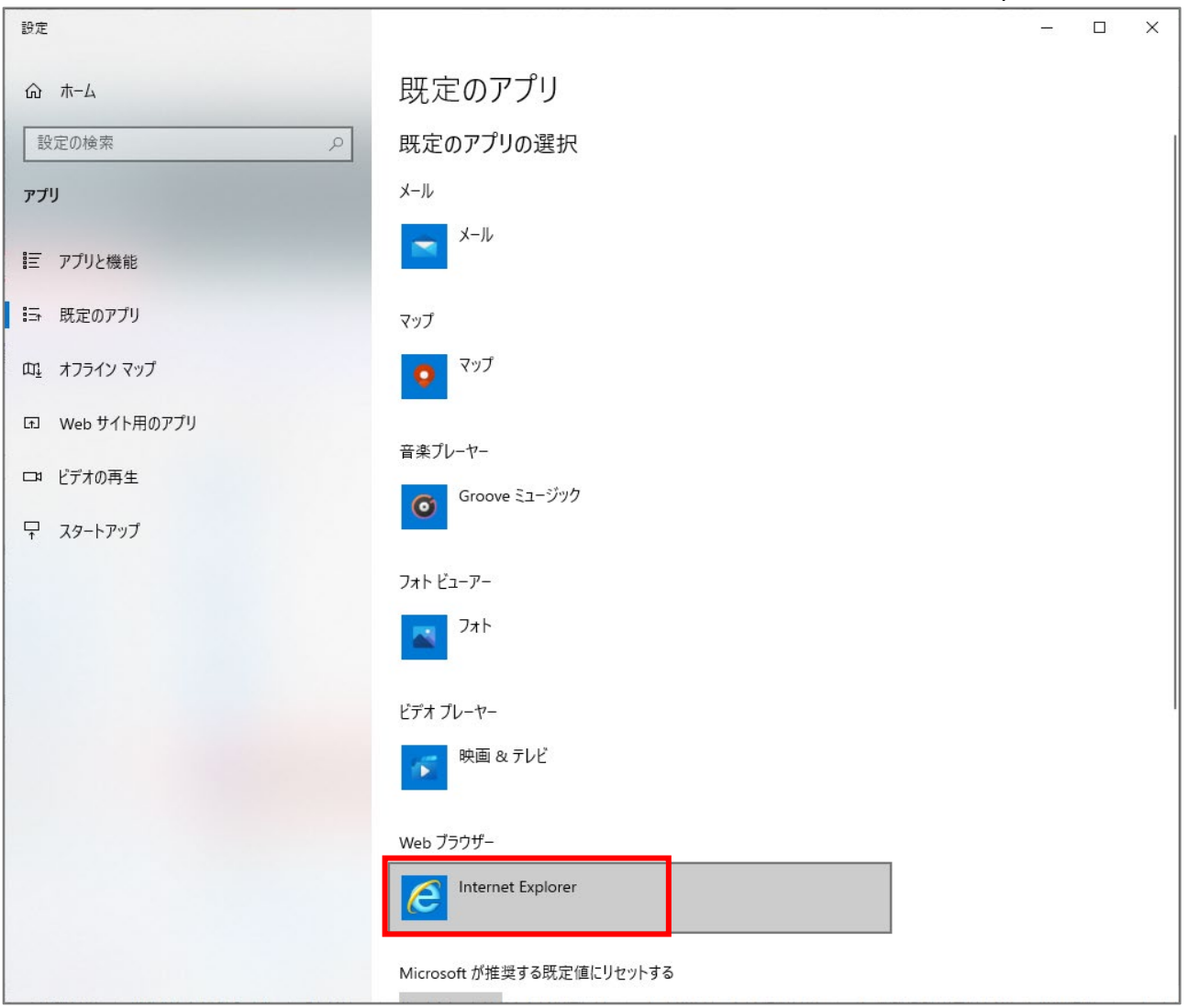

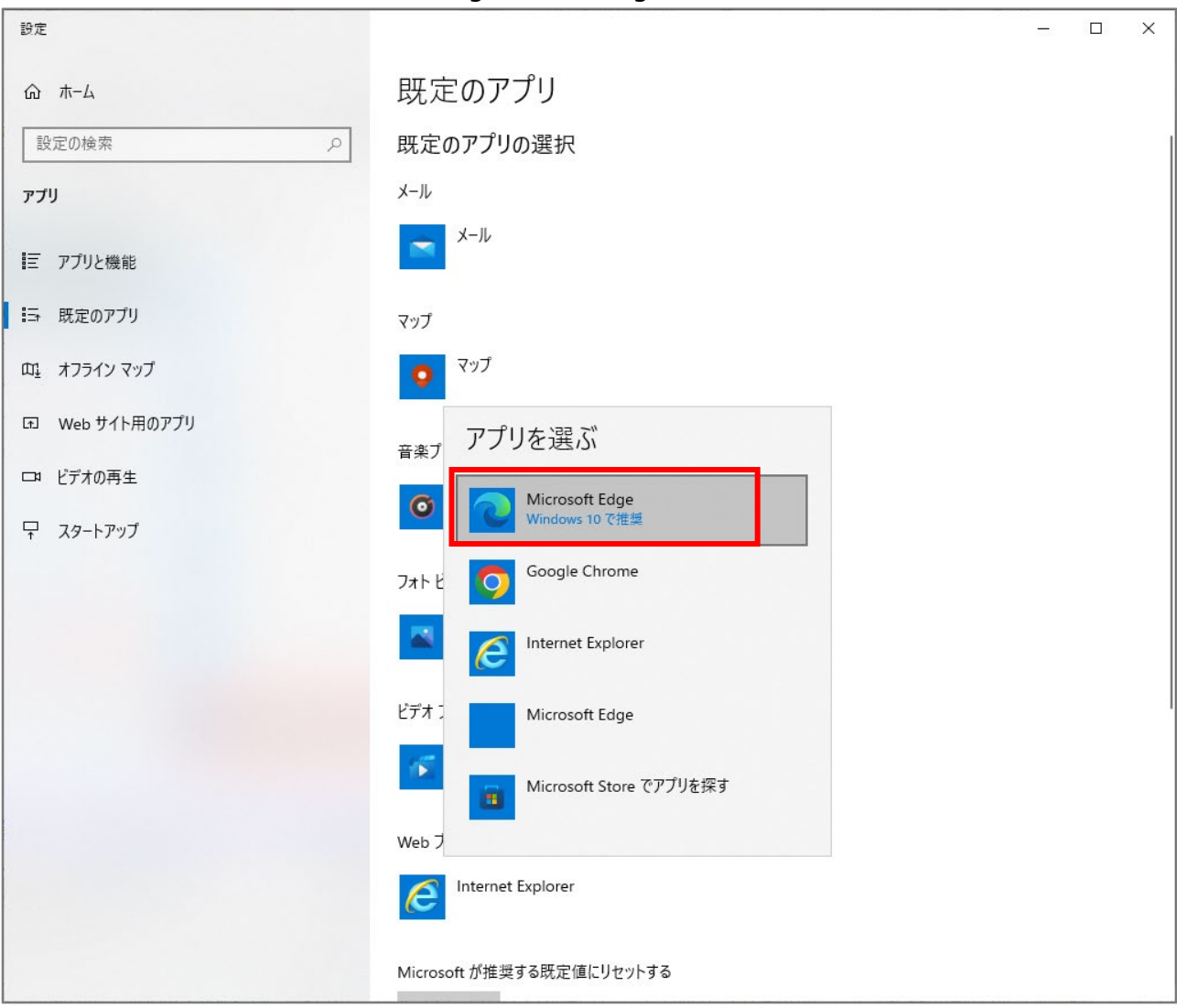

③「アプリを選ぶ」で「Microsoft Edge(又はGoogle Chrome)」をクリックする。